## Kurzanleitung USB Fast IrDA Infrarot Adapter

Installation unter Windows XP:

Bei den meisten Systemen wird der Adapter nach dem Einstecken vollautomatisch ins System eingebunden. Hierbei erscheint die Meldung "Die neue Hardware wurde installiert und kann jetzt verwendet werden."

Zur Überprüfung klicken Sie auf  $\Rightarrow$  Start  $\Rightarrow$  Systemsteuerung (im klassischen Startmenü  $\Rightarrow$  Start  $\Rightarrow$  Einstellungen  $\Rightarrow$  Systemsteuerung)  $\Rightarrow$  Drucker und andere Hardware und dann auf System unter siehe auch (In der klassischen Ansicht Doppelklick auf System). Im Fenster Systemeigenschaften fahren Sie fort mit  $\Rightarrow$  Hardware  $\Rightarrow$  Geräte-Manager. In der Sektion Infrarotgeräte muss der Eintrag "SigmaTel USB-IrDA-Dongle" ohne gelbes Ausrufezeichen vorhanden sein.

Sollte dies nicht der Fall sein, stecken Sie den Adapter wieder aus und starten die Treiberinstallation ähnlich wie bei Windows 98/ME/2000.

## Installation unter Windows 98/ME/2000:

Wichtiger Hinweis: Bitte stecken Sie den Adapter vor der Installation noch nicht an. Legen Sie die mitgelieferte **Treiber-CD-ROM** ein. Ist für das CD-Laufwerk die Autorun-Funktion aktiviert, erscheint ein Auswahlmenü.

Sollte dies nicht der Fall sein, klicken Sie auf  $\Rightarrow$  **Start**  $\Rightarrow$  **Ausführen**  $\Rightarrow$  **Durchsuchen**. Wählen Sie bei "Suchen in" Ihr **CD-ROM-Laufwerk**. Klicken Sie anschließend auf "**Autorun**" und bestätigen Sie mit  $\Rightarrow$  **Öffnen**  $\Rightarrow$  **OK**.

Klicken Sie im Menü auf "IrWave 520U Driver". Es erscheint ein neues Fenster "InstallShield Wizard". Fahren Sie fort mit  $\Rightarrow$  **Next**  $\Rightarrow$  **Next**. Sobald Sie die Meldung "InstallShield Wizard Complete" sehen, verbinden Sie den Adapter mit einem freien USB-Anschluss. Ist er bereits angeschlossen, stecken Sie ihn ab und nach einer kurzen Pause wieder ein. Die Installation beginnt.

**Hinweis für Windows 98**: Wenn Sie dazu aufgefordert werden, legen Sie die Windows 98-CD ein und klicken danach auf "Ok". (evtl. müssen Sie anschließend den Laufwerksbuchstaben für Ihr CD-ROM Laufwerk eingeben).

**Hinweis für Windows ME**: Sollte die Meldung "Die Datei 'stirusb.sys' wurde nicht gefunden" angezeigt werden, klicken Sie auf  $\Rightarrow$  **Durchsuchen** und wählen bei Laufwerke Ihr **CD-ROM-Laufwerk** und markieren Sie dann den Ordner "**DrvME**"  $\Rightarrow$  **OK**  $\Rightarrow$  **OK**.

Klicken Sie danach auf  $\Rightarrow$  **Finish**.

**Windows 98/ME**: Sobald die Meldung "The InstallShield Wizard has successfully installed IRwave 520U USB-IrDA Adapter" angezeigt wird, markieren Sie **"Yes, I want to restart my computer now"** und klicken auf  $\Rightarrow$  **Finish**. Windows startet dann neu.

Windows 2000: Schließen Sie das Menü dann mit  $\Rightarrow$  EXIT.

## Überprüfen der Installation:

Windows 98/ME: Klicken Sie hierzu auf  $\Rightarrow$  Start  $\Rightarrow$  Einstellungen  $\Rightarrow$  Systemsteuerung  $\Rightarrow$  System  $\Rightarrow$  Geräte-Manager. Dort müssen folgende Einträge ohne gelbes Ausrufezeichen vorhanden sein: Anschlüsse (COM und LPT): Virtueller Infrarot-COM-Anschluss und Virtueller Infrarot-LPT-Anschluss Infrarotgeräte oder Infrared devices: Infrarot-Übertragungsgerät bzw. Infrared Communication Device Netzwerkkarten: IRwave 520U USB-IrDA Adapter

## Windows 2000:

Klicken Sie auf  $\Rightarrow$  Start  $\Rightarrow$  Einstellungen  $\Rightarrow$  Systemsteuerung  $\Rightarrow$  System  $\Rightarrow$  Hardware  $\Rightarrow$  Geräte-Manager  $\Rightarrow$  Infrarotgeräte. Dort muss der Eintrag "IRwave 520U USB-IrDA Adapter" ohne gelbes Ausrufezeichen vorhanden sein.